## ACCESSING THE NON-FAFSA PARENT RESOURCE EVALUATION

A

Office of Scholarships & Financial Aid

For questions regarding the Resource Evaluation, contact the Office of Scholarships and Financial Aid (OSFA) at https://financialaid.arizona.edu/contact.

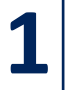

Welcome | Preferences | Resource Evaluation

CREATE (OR UPDATE) A GUEST ACCOUNT FOR NON-FAFSA PARENT IN YOUR UACCESS STUDENT CENTER.

**REVIEW THE HELPFUL HOW-TO GUIDE HERE.** 

| THE UNIVERSITY OF ARIZON                             | A                        |                                          |            |  |
|------------------------------------------------------|--------------------------|------------------------------------------|------------|--|
| KALL I UACCES                                        | er                       |                                          |            |  |
| PERSONAL - ENROLLN                                   | ALENT                    | ACADEMIC RECORD -                        | FINANCI    |  |
| Personal Summary 🛛 🔠                                 |                          |                                          | LD MAIN    |  |
| Guest Manager                                        | a to the                 |                                          |            |  |
| Campus Health Options                                | e to the                 | redesigne                                | a l        |  |
| Campus Health Info 🛛 🖓                               |                          |                                          |            |  |
| Veteran Benefit Certification                        | Center!                  |                                          |            |  |
| Meal Plan 🖸                                          |                          |                                          | 1          |  |
| GEL SLAILEU. MAIIAge                                 | Personal Information   C | lass Search   Grades                     |            |  |
| Resources: FAQs   How-To Guides   Chat with the 24/7 |                          |                                          |            |  |
|                                                      |                          | THE A THE                                | 10 2       |  |
| 172                                                  |                          | 10 10 10 10 10 10 10 10 10 10 10 10 10 1 | Contractor |  |

 NON-FAFSA PARENT SIGNS INTO UACCESS GUEST CENTER AND SELECTS THE "RESOURCE EVALUATION" TAB.
 NON-FAFSA PARENT PROVIDES REQUESTED INFORMATION TO ACCESS AND COMPLETE THE FORM.

## DURING GUEST ACCOUNT CREATION, YOU MUST CLICK THE "ALLOW ACCESS" BUTTON FOR RESOURCE EVALUATION UNDER GUEST ACCESS CONTROL.

| Add/Update Gues | st                                                             |  |  |
|-----------------|----------------------------------------------------------------|--|--|
| *Guest Username | wwilma                                                         |  |  |
| *Guest Email ID | wwilma@email.com                                               |  |  |
| Last Updated on |                                                                |  |  |
| Guest Full Name | Wilma Wildcat                                                  |  |  |
| Guest<br>Status | OInaclivate                                                    |  |  |
| Guest Access Co | ontrol                                                         |  |  |
| Academic Info   | View Class Schedule, Grades, Transfer Credits,<br>Program Tree |  |  |
|                 | ONo Access OView Access                                        |  |  |
| Personal Into   | View All Addresses, Emergency Contacts                         |  |  |
|                 | ONo Access                                                     |  |  |
| Financial       | View To Do List and Award Summary                              |  |  |
| Info            | ONo Access                                                     |  |  |
|                 | Oview All Access, Make Payment, Parent Plus Loan               |  |  |
| Resource        | Access to complete the Resource Evaluation for                 |  |  |
| Evaluation      | ONU ALLESS OAllow ALLESS                                       |  |  |

| UAccess Student                                                                                                    | Guest Center                                                                                                    | ] |
|----------------------------------------------------------------------------------------------------|----------------------------------------------------------------------------------------------------|---|
| Guest Center                                                                                                    | Welcome Preferences Resource Evaluation Guest Name:                                                                                                    |   |
| Welcome Preferences Resource Evaluation Guest Name:                                                                                                    | Student Name:                                                                                                    |   |
| Student Name:                                                                                                    | Enter the required information below to be directed to the Resource Evaluation form. If you are the custodial parent (the parent<br>listed on your student's 2017-2018 Free Application for Federal Student Ad (FAFSA)), make sure the information you enter below |   |
| Welcome to your UAccess Guest Center.                                                                                                    | matches the information lister on the FAFSA. If you have issues logging in contact the Office of Scholarships and Financial Aid at (520) 621-1858.                                                                                                    |   |
| All accesses are logged and subject to the UAccess Guest Center Use                                                                                            | *Your Last Name:2                                                                                                    |   |
| with guests about student accounts. Should you have questions abo<br>within guest access, we encourage you to contact the student.                             | *Social Security #:<br>Your Date of Birth:                                                                                                    |   |
| You have been granted access to view the following data for the abc<br>Click on the respective tab(s) to continue. To change your password<br>Preferences tab. | Submit Cancel                                                                                                    |   |

## IMPORTANT TIPS AND INFORMATION

- DOWNLOAD THE NON-FAFSA PARENT
   RESOURCE EVALUATION QUESTION GUIDE HERE TO ASSIST THEM IN ANSWERING THE QUESTIONS!
- OSFA WILL BEGIN TO NOTIFY AWARD RECIPIENTS IN DECEMBER.
- IF THE NON-FAFSA PARENT CANNOT COMPLETE THE RESOURCE EVALUATION FOR EXTENUATING CIRCUMSTANCES <u>ONLY</u>, PLEASE CONTACT OSFA TO DISCUSS ELIGIBILITY TO SUBMIT A WAIVER FORM.